## Microsoft Office Excel 2021 Manual

- 1. 基本的な操作
- 2. データの入力と編集
- 3. グラフの作成と編集
- 4. 関数の使い方
- 5. ピボットテーブルの使い方

### Excel の関数

Excel では様々な関数を使うことができます。関数を使う ことで、今まで入力の手間が掛かった合計、平均値、最大値、 最小値などを計算してくれます。

Excelの関数を入力する方法は2つあります。

■ 数式タブ→関数ライブラリグループの 関数の挿入を使って関数を入力する方法

■ キーボードを使って手打ちで入力する方法

なおここでは、SUM 関数、AVERAGE 関数、MAX 関数、 MIN 関数、COUNT 関数、IF 関数を紹介します。 さらに新しくできたLET関数も説明しようと思います。

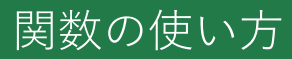

### SUM 関数

SUM 関数は、選択したセルの合計を計算する関数です。

■ **関数の挿入**を使って関数を入力する方法

①合計値を表示したいセルをクリックします。

|                        | <b>5</b> -∂       | ÷ =                 |                  |                     |     |                   |
|------------------------|-------------------|---------------------|------------------|---------------------|-----|-------------------|
| ファイル                   | 木                 | ム 挿入                | ページレイス           | 가 친구                | データ | 校閲                |
| <i>fx</i><br>関数の<br>挿入 | ∑<br>ォート<br>SUM ▼ | ★<br>最近使用した<br>関数 ▼ | 財務 論理<br>関数      | ▲<br>文字列 日付<br>操作 * |     | ●<br>示列 数学/三<br>▼ |
| <b>C8</b>              | -                 | · · · ×             | $\checkmark f_x$ |                     |     |                   |
|                        | А                 | В                   | С                | D                   | Е   | F                 |
| 1                      |                   |                     |                  |                     |     |                   |
| 2                      |                   |                     | Aさん              | Bさん                 | Cさん |                   |
| 3                      |                   | 国語                  | 61               | 81                  | 18  |                   |
| 4                      |                   | 数学                  | 51               | 78                  | 20  |                   |
| 5                      |                   | 英語                  | 45               | 91                  | 29  |                   |
| 6                      |                   | 理科                  | 65               | 84                  | 30  |                   |
| 7                      |                   | 社会                  | 70               | 88                  | 33  |                   |
| 8                      |                   | 合計                  |                  |                     |     |                   |
| 9                      |                   |                     |                  |                     |     |                   |
| 10                     |                   |                     |                  |                     |     |                   |
|                        |                   |                     |                  |                     | 1   | -(1)              |

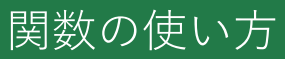

#### ② **数式タブ**→関数ライブラリグループの**関数の挿入**を 選択します。

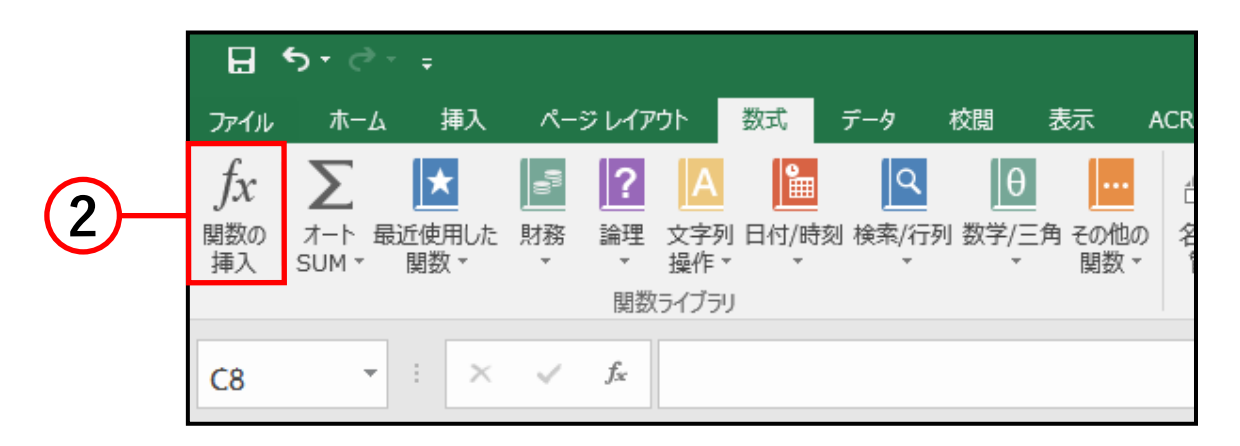

③ **関数の挿入**ボックスの**関数の分類**から「すべて表示」、 関数名の一覧から SUM を選択します。

④ OK をクリックします。

| 関数の挿入                             | ?   | ×             |     |
|-----------------------------------|-----|---------------|-----|
| 関数の検索( <u>S</u> ):                |     |               |     |
| 何がしたいかを簡単に入力して、[検索開始]をクリックしてください。 | 検索開 | 始( <u>G</u> ) |     |
|                                   |     |               |     |
|                                   |     |               |     |
| 関数名(N):                           |     |               | (3) |
| SUBSTITUTE<br>SUBTOTAL            |     | ^             |     |
| SUM                               |     |               |     |
| SUMIF                             |     |               |     |
| SUMPRODUCT                        |     |               |     |
| SUMSQ                             |     | ~             |     |
| SUM(数値1,数値2,)                     |     |               |     |
| セル範囲に含まれる数値をすべて合計します。             |     |               |     |
|                                   |     |               |     |
|                                   |     |               |     |
|                                   |     |               |     |
| この関数のヘルプ                          | -   | 100           |     |
| UK UK                             | 472 |               | 4   |

- ⑤ 関数の引数ボックスが開きます。SUM の数値の中に 合計を計算するセルの範囲を入力します。合計を計算 したいセルをドラッグ(ここでは C3 から C7)して 入力することも可能です。
- ⑥ 計算する範囲を入力したら OK をクリックします。

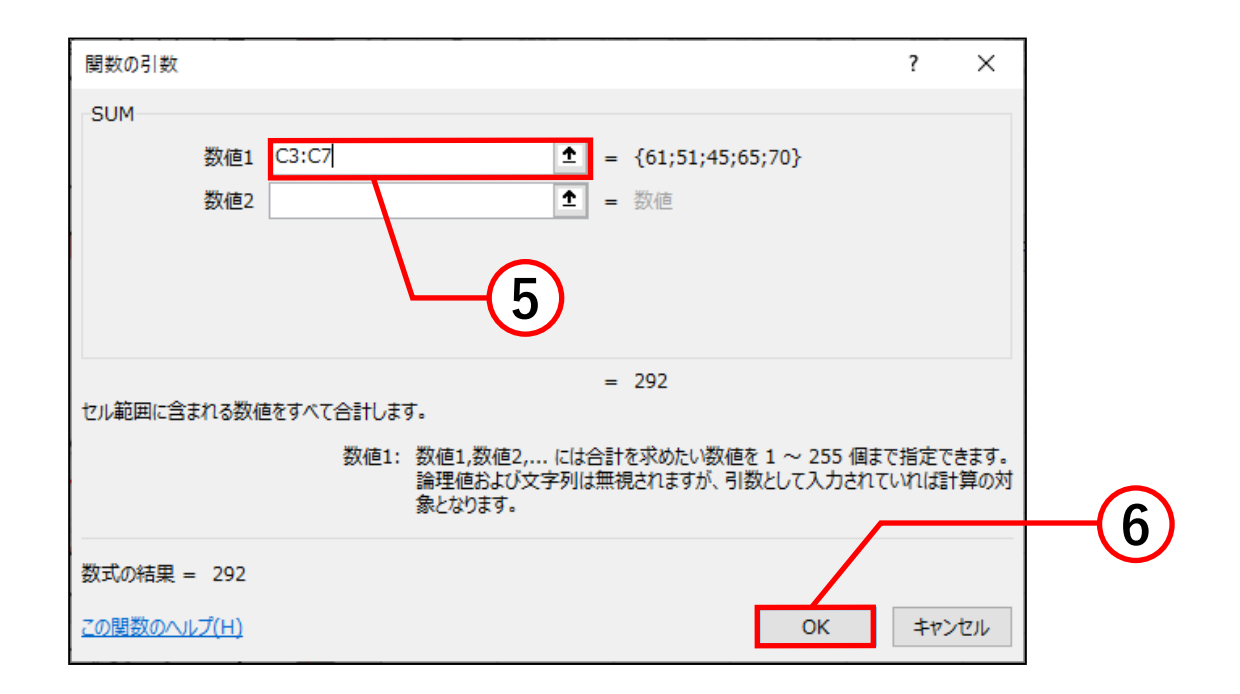

|           | А | В  | С   | D   | E   | F |
|-----------|---|----|-----|-----|-----|---|
| ⑦ 選択したセルに |   |    |     |     |     |   |
| 今計値が表示    |   |    | Aさん | Bさん | Cさん |   |
|           |   | 語  | 61  | 81  | 18  |   |
| されます。     |   | 数学 | 51  | 78  | 20  |   |
|           |   | 英語 | 45  | 91  | 29  |   |
|           |   | 理科 | 65  | 84  | 30  |   |
|           |   | 社会 | 70  | 88  | 33  |   |
| (7)—      |   | 습計 | 292 |     |     |   |
| $\smile$  |   |    |     |     |     |   |

#### ■ キーボードを使って関数を入力する方法

①合計値を表示したいセルをクリックします。

| E   | <b>5</b> •∂                                                                                                    | ·                         |                  |                            |        |    |
|-----|----------------------------------------------------------------------------------------------------|---------------------------|------------------|----------------------------|--------|----|
| ידר | イルホーム                                                                                                    | ム挿入                       | ページレイス           | 까가 数式                      | こ データ  | 校閲 |
| 貼り  | <ul> <li>         ・</li> <li>         ・</li></ul> | なり<br>・<br>のコピー/貼り付<br>ード | 游ゴシック<br>B I     | י ש י<br>ש י   די י<br>דאר | • 11 • |    |
| C8  | 3 7                                                                                                    | · ÷ ×                     | $\checkmark f_x$ |                            |        |    |
|     | А                                                                                                    | В                         | С                | D                          | E      | F  |
| 1   |                                                                                                    |                           |                  |                            |        |    |
| 2   |                                                                                                    |                           | Aさん              | Bさん                        | Cさん    |    |
| 3   |                                                                                                    | 国語                        | 61               | 81                         | 18     |    |
| 4   |                                                                                                    | 数学                        | 51               | 78                         | 20     |    |
| 5   |                                                                                                    | 英語                        | 45               | 91                         | 29     |    |
| 6   |                                                                                                    | 理科                        | 65               | 84                         | 30     |    |
| 7   |                                                                                                    | 社会                        | 70               | 88                         | 33     |    |
| 8   |                                                                                                    | 合計                        |                  |                            |        |    |
| 9   |                                                                                                    |                           |                  |                            |        |    |
| 10  |                                                                                                    |                           |                  |                            |        |    |
|     |                                                                                                    |                           |                  |                            |        |    |

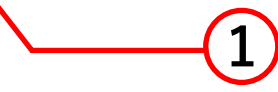

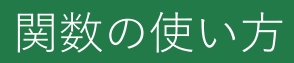

# ② 数式を入力します。 SUM 関数の式は「=SUM(数値)」です。 今回は C3 から C7 の合計を計算するので、 式は「=SUM(C3:C7)」となります。数値を 入力するときはセルをドラッグすると簡単に 入力できます。

入力すると下図のようになります。

| Ŀ    | <b>5</b> •∂ | ÷ = |    |                  |                   |        |    |  |
|------|-------------|-----|----|------------------|-------------------|--------|----|--|
| 771  | (ル ホーム      | 4   | 挿入 | ページレイス           | アウト 数式            | こ データ  | 校閲 |  |
| 「貼り作 |             |     |    |                  |                   |        |    |  |
|      | クリップボ       | -۴  |    | G.               | フォン               | /h     | 5  |  |
| IF   | -           | :   | ×  | $\checkmark f_x$ | =SUM(             | C3:C7) |    |  |
|      | А           | E   | 3  | С                | D                 | Е      | F  |  |
| 1    |             |     |    |                  |                   |        |    |  |
| 2    |             |     |    | Aさん              | Bさん               | Cさん    |    |  |
| 3    |             | 国語  |    | 61               | 81                | 18     |    |  |
| 4    |             | 数学  |    | 51               | 78                | 20     |    |  |
| 5    |             | 英語  |    | 45               | 91                | 29     |    |  |
| 6    |             | 理科  |    | 65               | 84                | 30     |    |  |
| 7    |             | 社会  |    | 70               | 88                | 33     |    |  |
| 8    |             | 合計  |    | =SUM(C3          | :C7)              |        |    |  |
| 9    |             |     |    | SUM(数值           | <b>1</b> ,[数値2],. | )      |    |  |
| 10   |             |     |    |                  |                   |        |    |  |

 ③ 式を入力した後に、Enter キーを押すと合計値が 表示されます。

## AVERAGE 関数

AVERAGE 関数は、選択したセルの平均を計算する 関数です。

■ 関数の挿入を使って関数を入力する方法

- SUM 関数の、**関数の挿入**を使って関数を 入力する方法の、手順①~②までと同じように してください。
- 2 **関数の挿入**ボックスの**関数の分類**から「すべて表示」、 関数名の一覧から AVERAGE を選択します。

③ OK をクリックします。

| 関数の挿入                                   | ?     | ×             |  |
|-----------------------------------------|-------|---------------|--|
| 関数の検索( <u>S</u> ):                      |       |               |  |
| 何がしたいかを簡単に入力して、[検索開始]をクリックしてください。       | 検索開   | 始 <u>(G</u> ) |  |
| 関数の分類( <u>C</u> ): すべて表示                |       |               |  |
| 関数名(№):                                 |       |               |  |
| ATAN2<br>ATANH                          |       | ^             |  |
| AVEDEV                                  |       |               |  |
| AVERAGEA                                |       | -             |  |
| AVERAGEIF                               |       | ~             |  |
|                                         |       |               |  |
| 引数の平均値を返します。引数には、数値、数値を含む名前、配列<br>できます。 | 、セル参照 | を指定           |  |
|                                         |       |               |  |
|                                         |       |               |  |
| この関数のヘルプ                                |       | البجلي        |  |
|                                         | 47.   |               |  |

- ④ 関数の引数ボックスが開きます。AVERAGE の数値の 中に平均を計算するセルの範囲を入力します。平均を 計算したいセルをドラッグ(ここでは C3 から C7) して入力することも可能です。
- ⑤ 計算する範囲を入力したら OK をクリックします。

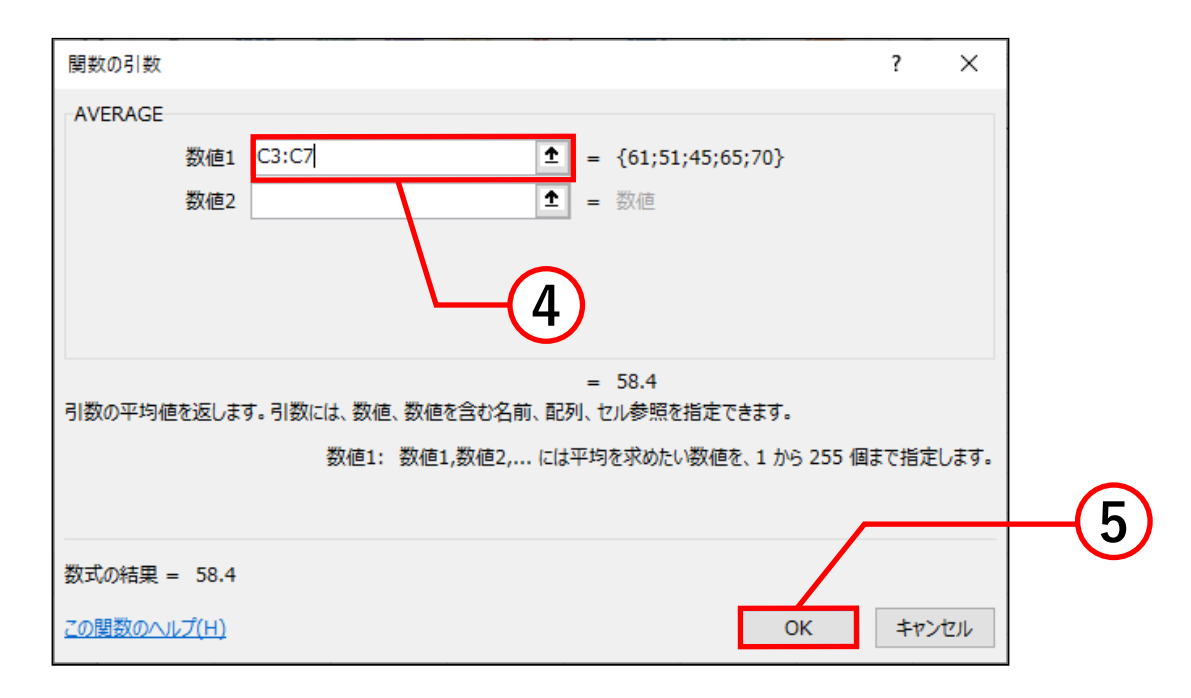

| ⑥ 選択したセルに | А | В  | С    | D   | E   | F |
|-----------|---|----|------|-----|-----|---|
| 平均値が表示    |   |    |      |     |     |   |
|           |   |    | Aさん  | Bさん | Cさん |   |
| されます。     |   | 国語 | 61   | 81  | 18  |   |
|           |   | 数学 | 51   | 78  | 20  |   |
|           |   | 英語 | 45   | 91  | 29  |   |
|           |   | 理科 | 65   | 84  | 30  |   |
|           |   | 社会 | 70   | 88  | 33  |   |
| (6)—      |   | 平均 | 58.4 |     |     |   |
| $\smile$  |   |    |      |     |     |   |

#### ■ キーボードを使って関数を入力する方法

①平均値を表示したいセルをクリックします。

| H          | <u>್ </u> | ÷ ÷      |                  |       |        |                |
|------------|-----------|----------|------------------|-------|--------|----------------|
| ファイ        | ル ホーム     | ム挿入      | ページレイス           | 까가 数式 | こ データ  | 校閲             |
| 脂り付        |           |          |                  | u .   | • 11 • |                |
| *          | ◆ 書式(     | のコビー/貼り付 | ()               |       |        | - <del>-</del> |
|            | クリッノホ     | -r       | Tai l            | ノオン   | 1      | Ta I           |
| <b>C</b> 8 | -         | · ÷ ×    | $\checkmark f_x$ |       |        |                |
|            | А         | В        | С                | D     | E      | F              |
| 1          |           |          |                  |       |        |                |
| 2          |           |          | Aさん              | Bさん   | Cさん    |                |
| 3          |           | 国語       | 61               | 81    | 18     |                |
| 4          |           | 数学       | 51               | 78    | 20     |                |
| 5          |           | 英語       | 45               | 91    | 29     |                |
| 6          |           | 理科       | 65               | 84    | 30     |                |
| 7          |           | 社会       | 70               | 88    | 33     |                |
| 8          |           | 平均       |                  |       |        |                |
| 9          |           |          |                  |       |        |                |
| 10         |           |          |                  |       |        |                |
|            |           |          |                  |       |        |                |

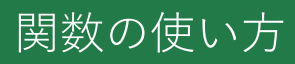

# ② 数式を入力します。 AVERAGE 関数の式は「=AVERAGE(数値)」です。 今回は C3 から C7 の平均を計算するので、 式は「=AVERAGE(C3:C7)」となります。数値を 入力するときはセルをドラッグすると簡単に入力できます。

入力 すると下図のようになります。

| E  | <b>.</b> 5-0                     | ÷ .                      |     |         |                |            |           |            |
|----|----------------------------------|--------------------------|-----|---------|----------------|------------|-----------|------------|
| ファ | イルホーム                            | ム 挿                      | λ   | ページ     | レイフ            | ウト 数式      | ; データ     | 校閲         |
| 貼り | ■ よ切り耳<br>□ 暗コピー<br>付け<br>▼ ず書式の | <b>なり</b><br>・<br>のコピー/貼 | わ付け | 游ゴ<br>B | シック<br>I       | <u>U</u> + | - 11 -    |            |
|    | クリップボ                            | -ド                       | г   | 5       |                | フォン        | ŕ         | <b>F</b> 2 |
| IF | ~                                |                          | ×   | ~       | f <sub>x</sub> | =AVERA     | AGE(C3:C7 | )          |
|    | А                                | В                        |     | С       |                | D          | E         | F          |
| 1  |                                  |                          |     |         |                |            |           |            |
| 2  |                                  |                          | A   | さん      |                | Bさん        | Cさん       |            |
| 3  |                                  | 国語                       |     |         | 61             | 81         | 18        |            |
| 4  |                                  | 数学                       |     |         | 51             | 78         | 20        |            |
| 5  |                                  | 英語                       |     |         | 45             | 91         | 29        |            |
| 6  |                                  | 理科                       |     |         | 65             | 84         | 30        |            |
| 7  |                                  | 社会                       |     |         | 70             | 88         | 33        |            |
| 8  |                                  | 平均                       | =   | AVEF    | RAG            | E(C3:C7)   |           |            |
| 9  |                                  |                          |     |         |                |            |           |            |
| 10 |                                  |                          |     |         |                |            |           |            |

 ③ 式を入力した後に、Enter キーを押すと平均値が 表示されます。

### MAX 関数

MAX 関数は、選択したセルの最大値を計算する関数です。

**関数の挿入**を使って関数を入力する方法

- SUM 関数の、**関数の挿入**を使って関数を 入力する方法の、手順①~②までと同じように してください。
- ② 関数の挿入ボックスの関数の分類から「すべて表示」、 関数名の一覧から MAX を選択します。

③ OK をクリックします。

| 関数の挿入                                          | ?             | ×             |            |
|------------------------------------------------|---------------|---------------|------------|
| 関数の検索( <u>S</u> ):                             |               |               |            |
| 何がしたいかを簡単に入力して、[検索開始]をクリックしてください。              | 検索開           | 始( <u>G</u> ) |            |
| 関数の分類( <u>C</u> ): すべて表示 ~                     |               |               |            |
| 関数名(№):                                        |               |               |            |
| LOOKUP<br>LOWER<br>MATCH                       |               | ^             | X          |
| MAX<br>MAXA                                    |               |               |            |
| MAXIFS<br>MDETERM                              |               | ~             |            |
| MAX(数値1,数値2,)<br>引数の最大値を返します。論理値および文字列は無視されます。 |               |               |            |
|                                                |               |               |            |
| <u>この関数のヘルプ</u> OK                             | <b>\$</b> \$7 | セル            |            |
|                                                |               |               | $\bigcirc$ |
|                                                |               |               | -(3)       |

- ④ 関数の引数ボックスが開きます。MAX の数値の中に 最大値を計算するセルの範囲を入力します。最大値を 計算したいセルをドラッグ(ここでは C3 から C7) して入力することも可能です。
- ⑤ 計算する範囲を入力したら OK をクリックします。

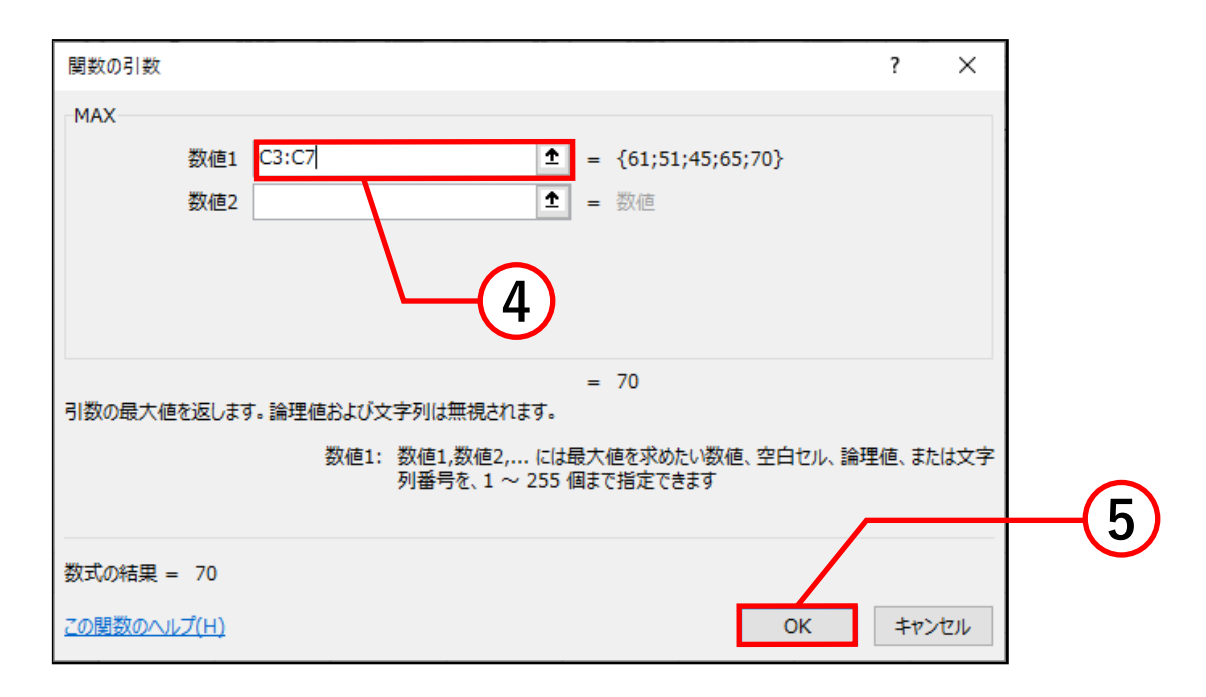

|           | А | В   | С   | D   | E   | F |
|-----------|---|-----|-----|-----|-----|---|
|           |   |     |     |     |     |   |
| ⑥ 選択したセルに |   |     | Aさん | Bさん | Cさん |   |
|           |   | 盟   | 61  | 81  | 18  |   |
| <b> </b>  |   | 数学  | 51  | 78  | 20  |   |
| されます。     |   | 英語  | 45  | 91  | 29  |   |
| -         |   | 理科  | 65  | 84  | 30  |   |
|           |   | 社会  | 70  | 88  | 33  |   |
| (6)       |   | 最大値 | 70  |     |     |   |
|           |   |     |     |     |     |   |
|           |   |     |     |     |     |   |

#### ■ キーボードを使って関数を入力する方法

①最大値を表示したいセルをクリックします。

| 6   | י_י E                    | · * =    |                  |                         |         |                                 |
|-----|--------------------------|----------|------------------|-------------------------|---------|---------------------------------|
| ייד | イル ホーム                   | ム 挿入     | ページレイス           | 까가 数式                   | む データ   | 校閲                              |
|     | - <b>よ</b> 切り耳<br>- 暗っピー | עט<br>ד  | 游ゴシック            | 7                       | · 11 ·  | A <sup>*</sup> A <sup>*</sup> ≡ |
| 貼り  | ht ビーー<br>・ 💕 書式(        | のコピー/貼り付 | b B I            | <u>U</u> - <u>III</u> - | 🕭 - 🔼 - | / ☆ → ≡                         |
|     | クリップボ                    | -F       | г <u>а</u>       | フォン                     | ·h      | 5                               |
| C8  | -                        | • : ×    | √ f <sub>×</sub> |                         |         |                                 |
|     | А                        | В        | С                | D                       | E       | F                               |
| 1   |                          |          |                  |                         |         |                                 |
| 2   |                          |          | Aさん              | Bさん                     | Cさん     |                                 |
| 3   |                          | 国語       | 61               | 81                      | 18      |                                 |
| 4   |                          | 数学       | 51               | 78                      | 20      |                                 |
| 5   |                          | 英語       | 45               | 91                      | 29      |                                 |
| 6   |                          | 理科       | 65               | 84                      | 30      |                                 |
| 7   |                          | 社会       | 70               | 88                      | 33      |                                 |
| 8   |                          | 最大値      |                  |                         |         |                                 |
| 9   |                          |          |                  |                         |         |                                 |
| 10  |                          |          |                  |                         |         |                                 |
|     |                          |          |                  |                         |         |                                 |

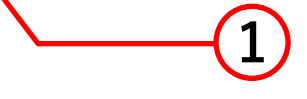

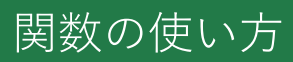

## ② 数式を入力します。 MAX 関数の式は「=MAX(数値)」です。 今回は C3 から C7 の最大値を計算するので、 式は「=MAX(C3:C7)」となります。 数値を入力するときはセルをドラッグすると 簡単に入力できます。

#### 入力すると下図のようになります。

| E    | <b>5</b> -∂                                                                                 | ÷ .   |   |                  |           |        |    |
|------|---------------------------------------------------------------------------------------------|-------|---|------------------|-----------|--------|----|
| 771  | (ル ホーム                                                                                      | ム 挿   | λ | ページレイス           | アウト 数式    | こ データ  | 校閲 |
| 「貼り作 | ・ が切り取り       ・ 11 ・ A・ A・ =         ・ 目コピー・       ・ 目コピー・         貼り付け       ・ 書式のコピー/助り付け |       |   |                  |           |        |    |
|      | クリップボ                                                                                       | -15   | 5 | a l              | フォン       | ۰۲     | 5  |
| C3   | -                                                                                           | · : [ | × | ✓ f <sub>x</sub> | =MAX(     | C3:C7) |    |
|      | А                                                                                           | В     |   | С                | D         | E      | F  |
| 1    |                                                                                             |       |   |                  |           |        |    |
| 2    |                                                                                             |       | А | さん               | Bさん       | Cさん    |    |
| 3    |                                                                                             | 盟国    |   | 61               | 81        | 18     |    |
| 4    |                                                                                             | 数学    |   | 51               | 78        | 20     |    |
| 5    |                                                                                             | 英語    |   | 45               | 91        | 29     |    |
| 6    |                                                                                             | 理科    |   | 65               | 84        | 30     |    |
| 7    |                                                                                             | 社会    |   | 70               | 88        | 33     |    |
| 8    |                                                                                             | 最大値   | = | MAX(C3           | :C7)      |        |    |
| 9    |                                                                                             |       |   | MAX(数值           | 1,[数値2],. | )      |    |
| 10   |                                                                                             |       |   |                  |           |        |    |

 ③ 式を入力した後に、Enter キーを押すと最大値が 表示されます。

### MIN 関数

■ 関数の挿入を使って関数を入力する方法

- SUM 関数の、**関数の挿入**を使って関数を 入力する方法の、手順①~②までと同じように してください。
- ② 関数の挿入ボックスの関数の分類から「すべて表示」、 関数名の一覧から MIN を選択します。

③ OK をクリックします。

| 関数の挿入                             | ?           | ×             |          |
|-----------------------------------|-------------|---------------|----------|
| 関数の検索( <u>S</u> ):                |             |               |          |
| 何がしたいかを簡単に入力して、[検索開始]をクリックしてください。 | 検索開         | 始( <u>G</u> ) |          |
| 関数の分類( <u>C</u> ): すべて表示 ~ -      |             |               |          |
| 関数名(№):                           |             |               |          |
| MEDIAN                            |             | ^             | $\chi^2$ |
| MID<br>MIDB                       |             |               |          |
| MIN<br>MINA                       |             |               |          |
| MINIFS<br>MINUTE                  |             | ~             |          |
| MIN(数値1,数値2,)                     |             |               |          |
| 引数の最小値を返します。論理値および文字列は無視されます。     |             |               |          |
|                                   |             |               |          |
|                                   |             |               |          |
| <u>この関数のヘルプ</u> OK                | <b>+</b> 72 | レセル           |          |
|                                   |             |               |          |
|                                   |             |               |          |
|                                   |             |               | <u></u>  |

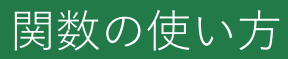

- ④ 関数の引数ボックスが開きます。MIN の数値の中に 最小値を計算するセルの範囲を入力します。最小値を 計算したいセルをドラッグ(ここでは C3 から C7) して入力することも可能です。
- ⑤ 計算する範囲を入力したら OK をクリックします。

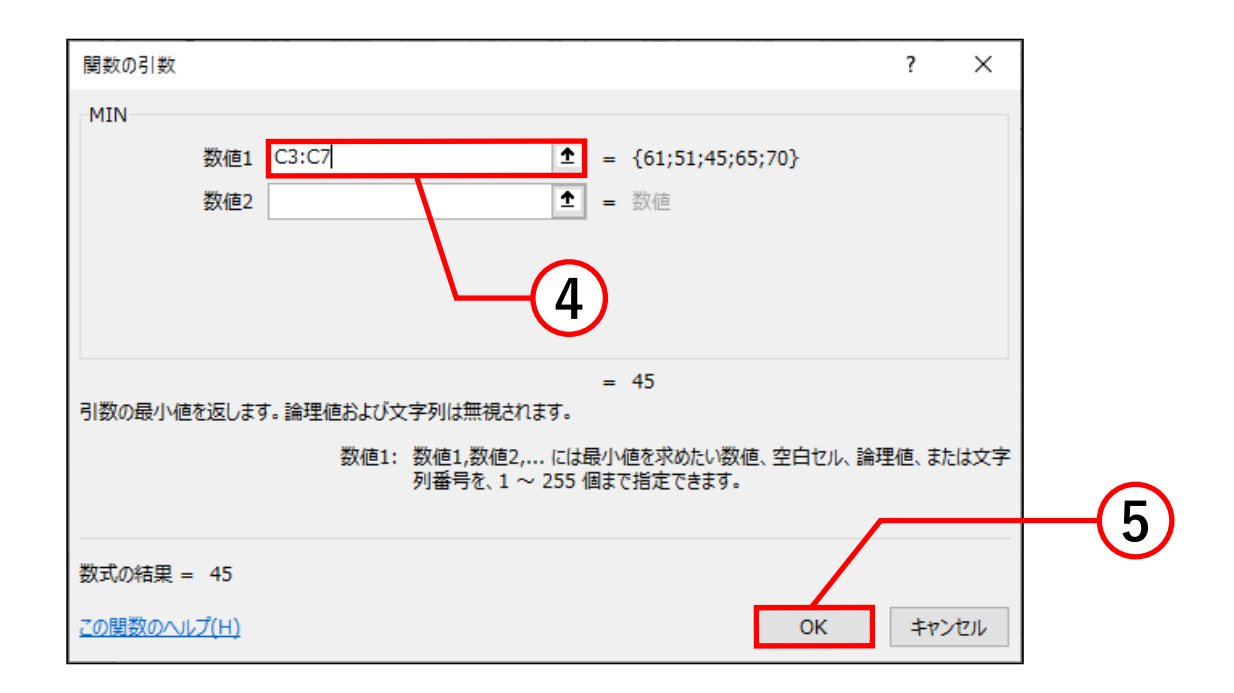

⑥ 選択したセルに 最小値が表示 されます。

6

| А | В   | С   | D   | E   | F |
|---|-----|-----|-----|-----|---|
|   |     |     |     |     |   |
|   |     | Aさん | Bさん | Cさん |   |
|   | 龉   | 61  | 81  | 18  |   |
|   | 数学  | 51  | 78  | 20  |   |
|   | 英語  | 45  | 91  | 29  |   |
|   | 理科  | 65  | 84  | 30  |   |
|   | 社会  | 70  | 88  | 33  |   |
|   | 最小値 | 45  |     |     |   |
|   |     |     |     |     |   |

#### ■ キーボードを使って関数を入力する方法

①最小値を表示したいセルをクリックします。

| H    | <b>റ</b> ∙ ദ                   | ·                   |                  |                  |            |      |
|------|--------------------------------|---------------------|------------------|------------------|------------|------|
| ファイノ | ルホー                            | ム 挿入                | ページレイス           | 까가 数式            | : データ      | 校閲   |
| り付   | → 切り耳<br>□ □ □ピー<br>け<br>ダ 書式の | なり<br>・<br>のコピー/貼り付 | 游ゴシック<br>B I     | <u>u</u> •   = • | • 11 •     |      |
|      | クリップボ                          | -15                 | Est.             | フォン              | <i>י</i> ۲ | Es . |
| C8   | -                              | · = ×               | $\checkmark f_x$ |                  |            |      |
|      | А                              | В                   | С                | D                | Е          | F    |
| 1    |                                |                     |                  |                  |            |      |
| 2    |                                |                     | Aさん              | Bさん              | Cさん        |      |
| 3    |                                | 围                   | 61               | 81               | 18         |      |
| 4    |                                | 数学                  | 51               | 78               | 20         |      |
| 5    |                                | 英語                  | 45               | 91               | 29         |      |
| 6    |                                | 理科                  | 65               | 84               | 30         |      |
| 7    |                                | 社会                  | 70               | 88               | 33         |      |
| 8    |                                | 最小値                 |                  |                  |            |      |
| 9    |                                |                     |                  |                  |            |      |
| 10   |                                |                     |                  |                  |            |      |
|      |                                |                     |                  |                  |            |      |

1

② 数式を入力します。
 MIN 関数の式は「=MIN(数値)」です。
 今回は C3 から C7 の最小値を計算するので、
 式は「=MIN(C3:C7)」となります。
 数値を入力するときはセルをドラッグすると
 簡単に入力できます。

入力すると下図のようになります。

| E  | <b>.</b> 5-0                                     | ·   |          |       |            |     |  |  |
|----|--------------------------------------------------|-----|----------|-------|------------|-----|--|--|
| ファ | イルホーム                                            | ム挿入 | ページレイス   | 까가 数式 | こ データ      | 校閲  |  |  |
| 貼り | ・ あり付け             ・ 、             ・             |     |          |       |            |     |  |  |
|    | クリップボ                                            | -۴  | E2       | フォン   | <i>י</i> ۲ | G . |  |  |
| IF | IF $\checkmark$ : $\checkmark$ $f_x$ =MIN(C3:C7) |     |          |       |            |     |  |  |
|    | А                                                | В   | С        | D     | E          | F   |  |  |
| 1  |                                                  |     |          |       |            |     |  |  |
| 2  |                                                  |     | Aさん      | Bさん   | Cさん        |     |  |  |
| 3  |                                                  | 臣   | 61       | 81    | 18         |     |  |  |
| 4  |                                                  | 数学  | 51       | 78    | 20         |     |  |  |
| 5  |                                                  | 英語  | 45       | 91    | 29         |     |  |  |
| 6  |                                                  | 理科  | 65       | 84    | 30         |     |  |  |
| 7  |                                                  | 社会  | 70       | 88    | 33         |     |  |  |
| 8  |                                                  | 最小値 | =MIN(C3: | C7)   |            |     |  |  |
| 9  |                                                  |     |          |       |            |     |  |  |
| 10 |                                                  |     |          |       |            |     |  |  |

 ③ 式を入力した後に、Enter キーを押すと最小値が 表示されます。

## COUNT 関数

COUNT 関数はデータが入力されているセルの個数を 計算する関数です。

■ **関数の挿入**を使って関数を入力する方法

- SUM 関数の、**関数の挿入**を使って関数を 入力する方法の、手順①~②までと同じように してください。
- ② 関数の挿入ボックスの関数の分類から「すべて表示」、 関数名の一覧から COUNT を選択します。

③ OK をクリックします。

| 関数の挿入                             | ?   | ×             |     |
|-----------------------------------|-----|---------------|-----|
| 関数の検索( <u>S</u> ):                |     |               |     |
| 何がしたいかを簡単に入力して、[検索開始]をクリックしてください。 | 検索開 | 始( <u>G</u> ) |     |
| 関数の分類( <u>C</u> ): すべて表示 🗸 🗸      |     |               |     |
| 関数名( <u>№</u> ):                  |     |               |     |
| COSH                              |     | ^             | XZ  |
| сотн                              |     |               |     |
| COUNT<br>COUNTA                   |     |               |     |
| COUNTBLANK                        |     |               |     |
| COUNT(值1,值2,)                     |     | · ·           |     |
| 範囲内の、数値が含まれるセルの個数を返します。           |     |               |     |
|                                   |     |               |     |
|                                   |     |               |     |
|                                   |     |               |     |
| <u>この関数のヘルプ</u> OK                | 473 | セル            | (3) |
|                                   |     |               |     |

- ④ 関数の引数ボックスが開きます。COUNT の数値の 中に個数を計算するセルの範囲を入力します。個数を 計算したいセルをドラッグ(ここでは C3 から C7) して入力することも可能です。
- ⑤ 計算する範囲を入力したら OK をクリックします。

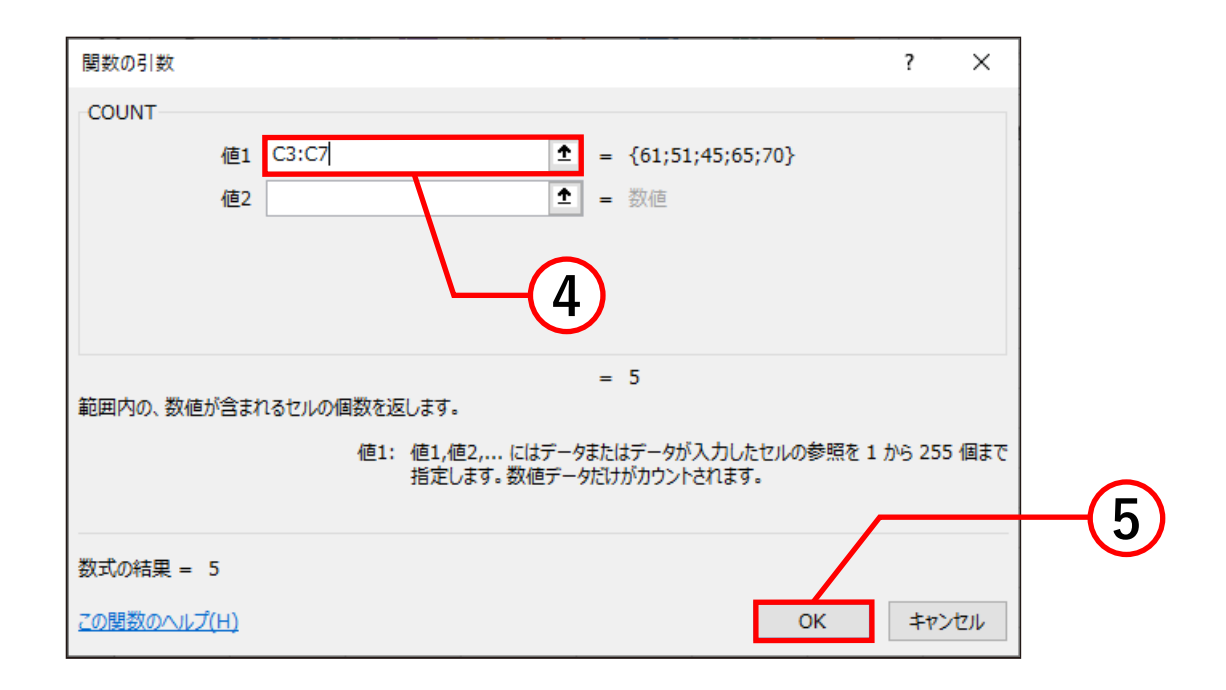

 ⑥ 選択したセルに 数が表示され ます。

6

| Α | В   | С   | D   | E   | F |
|---|-----|-----|-----|-----|---|
|   |     |     |     |     |   |
|   |     | Aさん | Bさん | Cさん |   |
|   | 国語  | 61  | 81  | 18  |   |
|   | 数学  | 51  | 78  | 20  |   |
|   | 英語  | 45  | 91  | 29  |   |
|   | 理科  | 65  | 84  | 30  |   |
|   | 社会  | 70  | 88  | 33  |   |
|   | 科目数 | 5   |     |     |   |
|   |     |     |     |     |   |

#### ■ キーボードを使って関数を入力する方法

① 個数を表示したいセルをクリックします。

| E   | <b>್</b> ರೆ                                                                                                    | ≻ <u>+</u> _    |                  |        |                |       |      |
|-----|----------------------------------------------------------------------------------------------------|-----------------|------------------|--------|----------------|-------|------|
| ידר | イル ホー                                                                                                    | ム挿入             | ページレイ            | Pウト 数式 | こ データ          | 校閲    | Ш.У. |
| り   | <ul> <li>*** 切り</li> <li>****</li> <li>****</li></ul> | 取り<br>- ▼       | 游ゴシック            | ,<br>u | • 11 •         | A A A | =    |
|     | • 💉 書式                                                                                                    | のコピー/貼りた<br>* い | lt 2 1           |        |                | Ŧ     | _    |
|     | クリッノオ                                                                                                    | <u></u> _       | Fa               | ノオン    | ۲ <sup>-</sup> | Es l  |      |
| C8  |                                                                                                    | ×               | $\checkmark f_x$ |        |                |       |      |
|     | А                                                                                                    | В               | С                | D      | E              | F     |      |
| 1   |                                                                                                    |                 |                  |        |                |       |      |
| 2   |                                                                                                    |                 | Aさん              | Bさん    | Cさん            |       |      |
| 3   |                                                                                                    | 国語              | 61               | 81     | 18             |       |      |
| 4   |                                                                                                    | 数学              | 51               | 78     | 20             |       |      |
| 5   |                                                                                                    | 英語              | 45               | 91     | 29             |       |      |
| 6   |                                                                                                    | 理科              | 65               | 84     | 30             |       |      |
| 7   |                                                                                                    | 社会              | 70               | 88     | 33             |       |      |
| 8   |                                                                                                    | 科目数             |                  |        |                |       |      |
| 9   |                                                                                                    |                 |                  |        |                |       | _    |
| 10  |                                                                                                    |                 |                  |        |                |       |      |
|     |                                                                                                    |                 |                  |        |                |       |      |

1

# ② 数式を入力します。 COUNT 関数の式は「=COUNT(数値)」です。 今回は C3 から C7 の個数を計算するので、 式は「=COUNT(C3:C7)」となります。数値を 入力するときはセルをドラッグすると簡単に 入力できます。

#### 入力すると下図のようになります。

| E    | <b>5</b> •∂ | ·     |                  |           |            |    |  |  |
|------|-------------|-------|------------------|-----------|------------|----|--|--|
| ファイ  | (ル ホーム      | ム 挿入  | ページレイス           | アウト 数코    | む データ      | 校閲 |  |  |
| 「貼り作 |             |       |                  |           |            |    |  |  |
|      | クリップボ       | -۴    | r <sub>a</sub>   | フォン       | <i>י</i> ۲ | 5  |  |  |
| IF   | -           | · : × | ✓ f <sub>×</sub> | =COUN     | IT(C3:C7)  |    |  |  |
|      | А           | В     | С                | D         | Е          | F  |  |  |
| 1    |             |       |                  |           |            |    |  |  |
| 2    |             |       | Aさん              | Bさん       | Cさん        |    |  |  |
| 3    |             | 語     | 61               | 81        | 18         |    |  |  |
| 4    |             | 数学    | 51               | 78        | 20         |    |  |  |
| 5    |             | 英語    | 45               | 91        | 29         |    |  |  |
| 6    |             | 理科    | 65               | 84        | 30         |    |  |  |
| 7    |             | 社会    | 70               | 88        | 33         |    |  |  |
| 8    |             | 科目数   | =COUNT(          | C3:C7)    |            |    |  |  |
| 9    |             |       | COUNT(           | 値1, [値2], | .)         |    |  |  |
| 10   |             |       |                  |           |            |    |  |  |

 ③ 式を入力した後に、Enter キーを押すと個数が 表示されます。

IF 関数

IF 関数は条件を与えることで、条件に適した内容を 表示する関数です。

■関数の挿入を使って関数を入力する方法

- SUM 関数の、**関数の挿入**を使って関数を 入力する方法の、手順①~②までと同じように してください。
- ② 関数の挿入ボックスの関数の分類から「すべて表示」、 関数名の一覧から IF を選択します。

③ OK をクリックします。

| 関数の挿入                             | ?    | ×             |     |
|-----------------------------------|------|---------------|-----|
| 関数の検索( <u>S</u> ):                |      |               |     |
| 何がしたいかを簡単に入力して、[検索開始]をクリックしてください。 | 検索開  | 始( <u>G</u> ) |     |
| 関数の分類( <u>C</u> ): すべて表示          |      |               |     |
|                                   |      |               |     |
| HYPERLINK<br>HYPGEOM.DIST         |      | ^             |     |
| IF                                |      | ╺┝──┤         |     |
| IFERROR<br>IENA                   |      |               |     |
| IFS                               |      | ~             |     |
| IF(論理式,値が真の場合,値が偽の場合)             |      |               |     |
| 論理式の結果 (真または偽) に応じて、指定された値を返します   |      |               |     |
|                                   |      |               |     |
|                                   |      |               |     |
|                                   |      |               |     |
| <u>この関数のヘルプ</u> OK                | 4173 | ten l         | (3) |
|                                   |      |               |     |

#### ④ 関数の引数ボックスの**論理式、真の場合、偽の場合** に値を入力します。

- **論理式** :条件式を入力します。
- 真の場合:論理式と合致する場合に表示する内容を 入力します。
- 偽の場合 : 論理式と合致しない場合に表示する 内容を入力します。

| 関数の引数         | [         |                             |      | ?           | ×  |
|---------------|-----------|-----------------------------|------|-------------|----|
| IF            |           |                             |      |             |    |
|               | 論理式       | 1 = 論理                      |      | $\sim$      |    |
|               | 値が真の場合    |                             |      | <b>-(</b> 4 | )  |
|               | 値が偽の場合    | ★ = すべて                     |      | $\sim$      |    |
|               |           | =                           |      |             |    |
| 論理式の結         | 果 (真または偽) | こ応じて、指定された値を返します            |      |             |    |
|               |           | 論理式 には結果が真または偽になる値、もしくは数式を指 | 定します |             |    |
|               |           |                             |      |             |    |
| 数式の結果         | =         |                             |      |             |    |
| <u>この関数の^</u> | <u> </u>  |                             | ОК   | キャン         | セル |

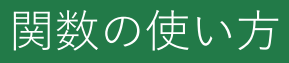

ここでは、60 点以上を合格、60 点未満を不合格と 表示するようにします。

つまり、「C3 のセルが 60 点以上」ならば、真の場合は 「合格」、偽の場合は「不合格」と表示するようにします。

**論理式**には、「C3 のセルが 60 点以上」という式を 入力します。式は「C3>=60」となります。 **真の場合**には、「合格」と入力します。 偽の場合には、「不合格」と入力します。 これらを入力すると、下図のようになります。

⑤ OK をクリックすると、評価が表示されます。

| 関数の引数              |                  |           |     |         |         | ?          | $\times$ |
|--------------------|------------------|-----------|-----|---------|---------|------------|----------|
| IF                 |                  |           |     |         |         |            |          |
| 論理式                | C3>=60           | Ţ         | =   | TRUE    |         |            |          |
| 値が真の場合             | "合格"             | Ť         | =   | "合格"    |         |            |          |
| 値が偽の場合             | "不合格"            | Ţ         | =   | "不合格"   |         |            |          |
|                    |                  |           | =   | "合格"    |         |            |          |
| 論理式の結果 (真または偽)     | に応じて、指定された値を返します |           |     |         |         |            |          |
| 値                  | が偽の場合 には論理式の結果が  | 為であ<br>キオ | ったち | 易合に返される | 直を指定します | 。省略        | 結れた場     |
|                    | C FALSE //////   | 49        |     |         |         |            |          |
| 数ゴの結果 一 会校         |                  |           |     |         |         |            |          |
| 数140桁米 = 石竹        |                  |           |     |         |         |            |          |
| <u>この関数のヘルプ(H)</u> |                  |           |     |         | ОК      | <b></b> ‡Þ | ンセル      |
|                    |                  |           |     |         |         |            |          |
|                    | 1                |           |     |         |         |            |          |
|                    | (                | 5         | )—  |         |         |            |          |

 ⑥後は、同じように 各セルの評価を表示 させれば完成です。
 (オートフィル機能を 使うと簡単に完成 させることが できます。)

※ オートフィル機能の 使い方 コピーをしたい データが入力された セルを選択し、その セルの右下の緑四角 をドラッグします。 そうすると選択した セルの内容をコピー することができます。

| 1                      | <b>ي .</b> ⊊      |                |                |     |                      |       |      |          |
|------------------------|-------------------|----------------|----------------|-----|----------------------|-------|------|----------|
| ファイル                   | 木                 | 4              | 挿入             | ^−: | シレイブ                 | ማታኮ   | 数式   | データ      |
| <i>fx</i><br>関数の<br>挿入 | ד<br>ז−ר<br>sum • | ■<br>最近使<br>関数 | て<br>用した<br>(▼ | 財務  | <b>?</b><br>論理<br>関数 | 文字列提作 | 日付   | /時刻 検索/行 |
| D3                     | -                 | ·              | ×              | ~   | $f_{x}$              | =IF   | (C3> | =60,"合格  |
|                        | А                 | E              | 3              | C   | ;                    | D     | )    | E        |
| 1                      |                   |                |                |     |                      |       |      |          |
| 2                      |                   |                |                | Aさん | ,                    | 評価    |      |          |
| 3                      |                   | 国語             |                |     | 61                   | 合格    | -    | 1        |
| 4                      |                   | 数学             |                |     | 51                   |       | -4   |          |
| 5                      |                   | 英語             |                |     | 45                   |       |      | (6)      |
| 6                      |                   | 理科             |                |     | 65                   |       |      |          |
| 7                      |                   | 社会             |                |     | 70                   |       |      |          |
| 8                      |                   |                |                |     |                      |       |      |          |

| B                      | <b>ي . ر</b>      |       |                 |     |                      |        |                |                |
|------------------------|-------------------|-------|-----------------|-----|----------------------|--------|----------------|----------------|
| ファイル                   | 木                 | 4     | 挿入              | ページ | シレイフ                 | ቦታՒ    | 数式             | データ            |
| <i>fx</i><br>関数の<br>挿入 | ∑<br>ォート<br>SUM ▼ | 最近使関数 | ▼<br>用した<br>な ▼ | 財務  | <b>?</b><br>論理<br>関数 | 文字列提作・ | し<br>り日付/<br>リ | ■ Q<br>時刻 検索/行 |
| D3                     | -                 | :     | ×               | ~   | $f_{x}$              | =IF    | (C3>:          | =60,"合格        |
|                        | А                 | 6     | З               | C   | ;                    | D      |                | Е              |
| 1                      |                   |       |                 |     |                      |        |                |                |
| 2                      |                   |       |                 | Aさん | ,                    | 評価     |                |                |
| 3                      |                   | 国語    |                 |     | 61                   | 合格     |                |                |
| 4                      |                   | 数学    |                 |     | 51                   | 不合格    | \$             |                |
| 5                      |                   | 英語    |                 |     | 45                   | 不合格    | <u></u> ≩      |                |
| 6                      |                   | 理科    |                 |     | 65                   | 合格     |                |                |
| 7                      |                   | 社会    |                 |     | 70                   | 合格     |                |                |
| 8                      |                   |       |                 |     |                      |        |                |                |

#### ■ キーボードを使って関数を入力する方法

①結果を表示したいセルをクリックします。

|      | <b>५</b> ∙ ∂        | ÷ =              |                 |                       |                                      |
|------|---------------------|------------------|-----------------|-----------------------|--------------------------------------|
| ファイル | , ホー                | ム 挿入             | ページレイ           | Pウト 数式                | て データ                                |
| 貼り付け | <ul> <li></li></ul> | なり<br>マート<br>マード | 游ゴシック<br>け<br>G | י<br>⊔ - III -<br>7#> | • 11 •<br>  <u>&gt;</u> • <u>A</u> • |
| D3   | -                   | · · ×            | $\sqrt{-f_x}$   |                       |                                      |
|      | А                   | В                | С               | D                     | E                                    |
| 1    |                     |                  |                 |                       |                                      |
| 2    |                     |                  | Aさん             | 評価                    |                                      |
| 3    |                     | 国語               | 61              |                       |                                      |
| 4    |                     | 数学               | 51              |                       |                                      |
| 5    |                     | 英語               | 45              |                       |                                      |
| 6    |                     | 理科               | 65              |                       |                                      |
| 7    |                     | 社会               | 70              |                       |                                      |
| 8    |                     |                  |                 |                       |                                      |

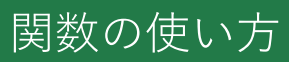

#### ②数式を入力します。

IF 関数の式は「=IF( **論理式, 真の場合, 偽の場合**)」 です。先程と同じように、60 点以上を合格、60 点 未満を不合格と表示するようにします。この場合の **論理式**は「C3>=60」、真の場合は「" 合格 "」、 偽の場合は「" 不合格 "」となります。

※ 真の場合と偽の場合で数式ではなく文字を入力する ときは、「"〇〇"」(文字の前後にダブルコーテーション)を忘れないようにしましょう。「"〇〇"」を入力 していないと、結果は表示されません。

#### 入力すると下図のようになります。

| E  | ې رې 3                       |                            |                  |            |                   |            |     |
|----|------------------------------|----------------------------|------------------|------------|-------------------|------------|-----|
| ファ | イルホーム                        | ム 挿入                       | ページレイス           | アウト 数式     | ; データ             | 校閲         | 表示  |
| 脂り | ■ よ切り町<br>□ 12-<br>付け * * ま式 | <b>19</b><br>・<br>Dコピー/貼り付 | b I              | <u>U</u> + | - 11 ·<br>_ ▲ - A | A A        |     |
|    | クリップボ                        | -۴                         | F2               | フォン        | <i>י</i> ۲        | r <u>a</u> |     |
| IF | -                            | : ×                        | $\checkmark f_x$ | =IF(C3>    | →=60,"合格          | §","不合格    | 各") |
|    | А                            | В                          | С                | D          | E                 | F          |     |
| 1  |                              |                            |                  |            |                   |            |     |
| 2  |                              |                            | Aさん              | 評価         |                   |            |     |
| 3  |                              | 国語                         | 61               | =IF(C3>=   | 60,"合格",'         | '不合格'')    |     |
| 4  |                              | 数学                         | 51               | IF(論理式     | , [真の場合],         | [偽の場合]     | )   |
| 5  |                              | 英語                         | 45               |            |                   |            |     |
| 6  |                              | 理科                         | 65               |            |                   |            |     |
| 7  |                              | 社会                         | 70               |            |                   |            |     |
| 8  |                              |                            |                  |            |                   |            |     |

- ③ 式を入力した後に、Enter キーを押すと結果が 表示されます。
- ④後は、同じように各セルの評価を表示させれば 完成です。(オートフィル機能を使うと簡単に 完成させることができます。)

| ⊟্ক∙্⊸                                 | ÷                    |                                 |   | ₽ \$ <b>•</b> ⊂                       | ⇒ . ÷ .                     |                  |                   |           |
|----------------------------------------|----------------------|---------------------------------|---|---------------------------------------|-----------------------------|------------------|-------------------|-----------|
| ファイル ホーム                               | 挿入 ページレイズ            | マウト 数式 データ                      |   | ファイル ホー                               | ム挿入                         | ページレイフ           | アウト 数式            | データ       |
| ■ よ切り取り<br>回コピー ▼<br>貼り付け              | 游ゴシック                | • 11<br>U • 🖼 • 💩 • A           | 具 | 1000000000000000000000000000000000000 | 取り<br>- ▼                   | 游ゴシック            | u .               | • 11 •    |
| <ul> <li>参書式のコと<br/>クリップボード</li> </ul> | ビー/貼り付け 2 1          | ニ   <u>ニ</u>   <u>ニ</u><br>フォント |   | ▼ ◆ 書式<br>クリップ?                       | のコピー/貼り付<br><sup>氏</sup> ード | 6                | ニ <u>ロ</u><br>フォン | h         |
| D3 *                                   | : × ✓ f <sub>x</sub> | =IF(C3>=60,"合材                  |   | D3                                    | • : ×                       | √ f <sub>x</sub> | =IF(C3>           | ·=60,"合格  |
| A                                      | в С                  | DE                              |   | A                                     | В                           | С                | D                 | E         |
| 1                                      |                      |                                 |   | 1                                     |                             |                  |                   |           |
| 2                                      | Aさん                  | 評価                              |   | 2                                     |                             | Aさん              | 評価                |           |
| 3 国                                    | 語 61                 | 合格                              |   | 3                                     | 国語                          | 61               | 合格                |           |
| 4 数                                    | 学 51                 | <u> </u>                        | 4 | 4                                     | 数学                          | 51               | 不合格               |           |
| 5 英                                    | 語 45                 | (Δ)                             | Į | 5                                     | 英語                          | 45               | 不合格               |           |
| 6 理                                    | 科 65                 |                                 | ( | 6                                     | 理科                          | 65               | 合格                |           |
| 7 社                                    | 会 70                 |                                 |   | 7                                     | 社会                          | 70               | 合格                |           |
| 8                                      |                      |                                 | 8 | 8                                     |                             |                  |                   | <b></b> + |

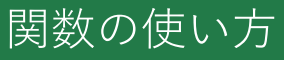

LET関数

LET関数は関数内で名前を定義することができ、定義した名前を 計算にそのまま使うことができます。

■キーボードを使って関数を入力する方法

①結果を表示したいセルをクリックします。

|        | A君 | B君  | C君 |
|--------|----|-----|----|
| 国語     | 82 | 78  | 90 |
| 数学     | 77 | 92  | 66 |
| 理科     | 91 | 90  | 83 |
| 社会     | 98 | 77  | 79 |
| 英語     | 48 | 100 | 88 |
|        |    |     |    |
| 英語の平均点 |    |     |    |

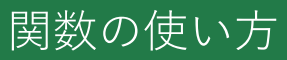

#### ②数式を入力します。 LET関数の式は「=LET(名前1,値1,[名前2],[値2],…,,計算)」 です。今回はC7,D7,E7の平均を求めるので、式は 「=LET(合計,SUM(C7:E7),合計/3)」となります。数値を 入力するときはセルをドラッグすることで簡単に入力できます。

#### 入力すると下図のようになります。

| 閲 表示 ヘルプ Acrobat                |                                                                                          |                                                                                                |
|---------------------------------|------------------------------------------------------------------------------------------|------------------------------------------------------------------------------------------------|
| <b>≘</b> ≣†/3)                  |                                                                                          |                                                                                                |
| С                               | D                                                                                        | E                                                                                              |
|                                 |                                                                                          |                                                                                                |
|                                 |                                                                                          |                                                                                                |
| 君                               | B君                                                                                       | C君                                                                                             |
| 82                              | 78                                                                                       | 90                                                                                             |
| 77                              | 92                                                                                       | 66                                                                                             |
| 91                              | 90                                                                                       | 83                                                                                             |
| 98                              | 77                                                                                       | 79                                                                                             |
| 48                              | 100                                                                                      | 88                                                                                             |
|                                 |                                                                                          |                                                                                                |
| LET(合計,SUM <mark>(C8:E8)</mark> | ,合計/3)                                                                                   |                                                                                                |
|                                 | 表示 NJL Acrobat<br>H/3)<br>C<br>日<br>日<br>82<br>77<br>91<br>98<br>48<br>LET(合計,SUM(C8:E8) | 表示 ヘレプ Acrobat<br>H/3)<br>C D<br>日<br>日<br>日<br>日<br>日<br>日<br>日<br>日<br>日<br>日<br>日<br>日<br>日 |

#### ③式を入力した後に、Enterキーを押すと 個数が表示されます。

④ 関数の引数ボックスの**名前1,名前値1,計算または名前2** に値を入力します。

■名前1には数式の計算結果の名前を入れます。

名前値1 ここには計算したい数式と範囲を入力します。

計算または名前2 自分が求めたかった計算を計算結果の名前込みで入力する。

| ET                                  |                                                                                                |
|-------------------------------------|------------------------------------------------------------------------------------------------|
| 名前1                                 | ▲ 名前                                                                                           |
| 名前値1                                |                                                                                                |
| 計算または名前2                            | 1 = इत्त्                                                                                      |
| 算結果を名前に割り<br>前は、LET 関数の範            | =<br>てます。数式内で名前を定義して、中間の計算結果と値を保存するのに便利です。これら<br>1内でのみ適用されます。                                  |
| 算結果を名前に割り<br>前は、LET 関数の範            | =<br>てます。数式内で名前を定義して、中間の計算結果と値を保存するのに便利です。これら<br>国内でのみ適用されます。<br>名前値1:名前値1,名前値2,名前に関連付けされている値。 |
| 算結果を名前に割り3<br>前は、LET 関数の範<br>式の結果 = | =<br>てます。数式内で名前を定義して、中間の計算結果と値を保存するのに便利です。これら<br>内でのみ適用されます。<br>名前値1:名前値1,名前値2,名前に関連付けされている値。  |

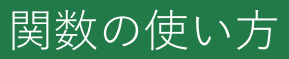

■関数の挿入を使って関数を入力する方法

 SUM 関数の、**関数の挿入**を使って関数を 入力する方法の、手順①~②までと同じように してください。

② 関数の挿入ボックスの関数の分類から「すべて表示」、 関数名の一覧から LETを選択します。

③ OK をクリックします。

| 関数の挿入                                                                                                    | ?          | ×             |                      |
|----------------------------------------------------------------------------------------------------|------------|---------------|----------------------|
| - 関数の検索( <u>S</u> ):                                                                                                    |            | -             |                      |
| 何がしたいかを簡単に入力して、[検索開始]をクリックし                                                                                                    | てください。 検索開 | 始( <u>G</u> ) |                      |
| 関数の分類( <u>C</u> ): すべて表示                                                                                                    | ~          |               |                      |
| 関数名(№):                                                                                                    |            |               | _                    |
| LCM                                                                                                    |            | ^             | $\setminus \bigcirc$ |
|                                                                                                    |            | -             | X 2                  |
| LEN                                                                                                    |            |               |                      |
| LENB                                                                                                    |            |               |                      |
| LET                                                                                                    |            |               |                      |
|                                                                                                    |            |               |                      |
|                                                                                                    |            |               |                      |
| 計算結果を治則に割り当(よ9。 叙丸内で治則を正義<br>友するのに便利です これらの名前け LET 期数の範囲                                                                                                    | して、中間の計算結果 | と但を休          |                      |
| 13 9 00/CIX43 C 9 8 C4 C50/4 Balak CC 1 1932/07402                                                                                                    |            | °             |                      |
|                                                                                                    |            |               |                      |
| - Contactor and the second second sec |            |               |                      |
| この関数のヘルプ                                                                                                    | OK to      | 211           | <b>—</b> (3)         |
| N N N N N N N N N N N N N N N N N N N                                                                                                    |            |               |                      |

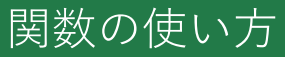

関数の挿入ボックス

**関数の挿入**ボックスの**関数の分類**には以下の種 類があります。

■ 最近使用した関数 関数の挿入 関数の検索(S): 最近使用した関数だけを 何がしたいかを簡単に入力して、「検索開始」をクリックしてください。 表示します。 関数の分類(C): 最近使った関数 関数名(N): すべて表示 ■ すべて表示 財務 日付/時刻 COUNT すべての関数を表示 数学/三角 MIN 統計 мах 検索/行列 AVERAGE します。 7\*-4^\*-7 SUM 文字列操作 HYPERLINK 論理 IF(論理式,値が見情報 ■ 財務、日付 / 時刻など 論理式の結果 (リエンジニアリング それぞれの項目に関連 した関数を表示します。 この関数のヘルプ

また、**関数の検索**で何がしたいかを入力し、検索開始を クリックすると、簡単に目的の関数を探すことができます。

| 関数の挿入                             | ?   | ×             |
|-----------------------------------|-----|---------------|
| 関数の検索( <u>S</u> ):                |     |               |
| 何がしたいかを簡単に入力して、[検索開始]をクリックしてください。 | 検索開 | 始( <u>G</u> ) |
| 関数の分類( <u>C</u> ): 最近使った関数 ~      |     |               |

?

οк

検索開始(G)

キャンセル

 $\times$ 

 ⑥後は、同じように 各セルの評価を表示 させれば完成です。
 (オートフィル機能を 使うと簡単に完成 させることが できます。)

|        | 1           |     |    |  |
|--------|-------------|-----|----|--|
|        | A君          | B君  | C君 |  |
| 国語     | 82          | 78  | 90 |  |
| 数学     | 77          | 92  | 66 |  |
| 理科     | 91          | 90  | 83 |  |
| 社会     | 98          | 77  | 79 |  |
| 英語     | 48          | 100 | 88 |  |
|        |             |     |    |  |
|        |             |     |    |  |
| 国語の平均点 | 83.33333333 |     |    |  |
| 数学の平均点 |             |     |    |  |
| 理科の平均点 |             |     |    |  |
| 社会の平均点 |             |     |    |  |
| 英語の平均点 |             |     |    |  |

#### ※ オートフィル機能の 使い方

コピーをしたい データが入力された セルを選択し、その セルの右下の緑四角 をドラッグします。 そうすると選択した セルの内容をコピー することができます。

|        | A君          | B君  | C君 |
|--------|-------------|-----|----|
| 国語     | 82          | 78  | 90 |
| 数学     | 77          | 92  | 66 |
| 理科     | 91          | 90  | 83 |
| 社会     | 98          | 77  | 79 |
| 英語     | 48          | 100 | 88 |
|        |             |     |    |
| 英語の平均点 | 78.66666667 |     |    |
| 国語の平均点 | 83.33333333 |     |    |
| 数学の平均点 | 78.33333333 |     |    |
| 理科の平均点 | 88          |     |    |
| 社会の平均点 | 84.66666667 |     |    |

ここでは、英語の平均点を求めようとしています。つまり、名前1に 名前値1で求める英語の点数の合計の名前を入力するので、 合計と入力し、名前値1には、SUM(C8:E8)と入力します。

計算または名前2では名前値1で求めた英語の合計点を3で割り、 平均点を出す計算をしないといけないので、名前1で入力した 合計を使って「合計/3」にすると下の図のようになります。

⑤ OK をクリックすると、評価が表示されます。

|                            |                                   |                                             |                            |                                                                 | ?                | ×           |
|----------------------------|-----------------------------------|---------------------------------------------|----------------------------|-----------------------------------------------------------------|------------------|-------------|
| LET                        |                                   |                                             |                            |                                                                 |                  |             |
| 名前1                        | 合計                                | 1                                           | -                          | 名前                                                              |                  |             |
| 名前值1                       | SUM(C8:E8)                        | 1                                           | -                          | 236                                                             |                  |             |
| 計算または名前2                   | 合計/3                              | 1                                           | -                          | 78.66666667                                                     |                  |             |
| †算結果を名前に割り<br>ら前は、LET 関数の範 | 当てます。数式内で名<br>回内でのみ適用され<br>名前1: 3 | 名前を定義して、中<br>ます。<br>名前1,名前2, 名<br>章。名前の先頭は3 | =<br>間の計算<br>(前、また<br>て字にす | 78.66666667<br>算結果と値を保存するのに低<br>とは LET 内のすべての名前<br>る必要があり、名前は数式 | 更利です。こ<br>前を使用でき | にれらの<br>きる計 |
|                            | 1                                 | 範囲の構文と競合し                                   | たりする                       | ことはできません。                                                       | млщ Л Ca         | ったり、        |
| 文式の結果 = 78.66              | 666667                            | 範囲の構文と競合し                                   | たりする                       | ことはできません。                                                       | ющ7 <u>)</u> Са  | ったり、        |

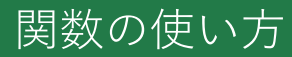